(English follows Japanese)

M1-3 アカウントの削除を依頼する

(注意)卒業・離籍等で以後統合システムの利用を行わない場合にのみご依頼ください

①メインメニューから【予約管理】- 【セルフ利用講習】- 【セルフ利用講習基本情報登録】を選択する

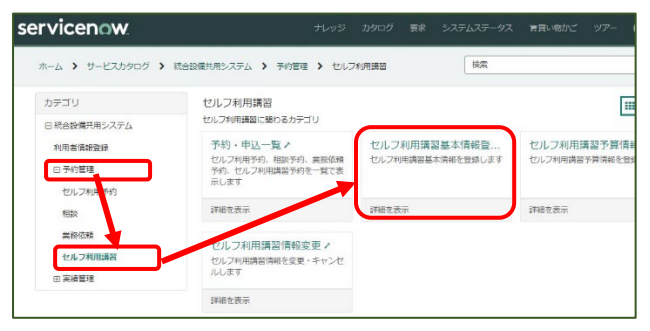

②設備表示名「Request to close the account / アカウントの削除依頼」上にマウスを移動し左のチェ ックボックス□にチェックを入れ、右上部「次へ」をクリックする

| = 7        | ☞ 設備一覧表示:SelfUse                            | e Training 設備表示   | 名 • 検索             |                  |                         |            | ٥    | 選択した行のアクシ | /ヨン <b>、 1</b> 次へ |
|------------|---------------------------------------------|-------------------|--------------------|------------------|-------------------------|------------|------|-----------|-------------------|
| すべてゝ       | 学内(セルフ利用) = true .または.                      | 学外(セルフ利用) = tr    | ue > セルフ利用講習の      | の要否 = true > 設備表 | 最示名は次の値で始               | まる request |      |           |                   |
| <b>~</b> Q | 設備表示名                                       | 設備名称              | カテゴリ               | メーカー             | <b>开归 <del>开</del>己</b> | 所在キャンパス    | 所在建物 | 設備所属      | 設備担当者             |
|            | request                                     | 検索                | 1 <del>92.</del> % | 検索               | 検索                      | 検索         | 検索   | 検索        | 検索                |
|            | Request to close the account<br> アカウントの削除依頼 | Close the account |                    | OFC              |                         | (空)        | (空)  |           | 磺部靖博              |

## ③「送信」をクリックして完了です

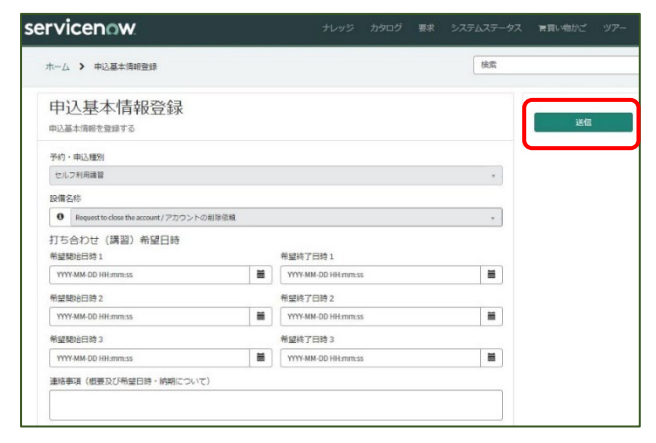

なお、卒業・離籍後に研究室においてユーザーの削除をする場合は、以下の OFC ウェブサイトのユーザー削除フォームを アップロードください。https://www.ofc.titech.ac.jp/tsys/tsys\_registration/

※アカウントの削除依頼は月末で締め切り、翌月に削除いたします。

## M1-3 Request to close the account

(Note) Please make a request only if you will not use this system thereafter due to graduation, separation, etc.

[1] Select [Reservation Management] - [Self-Use Training] - [Registering basic self-use training information] from the main menu.

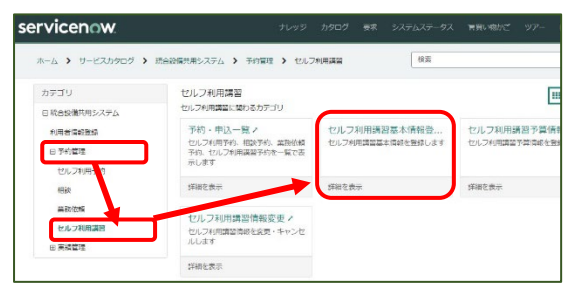

[2] Move the mouse over the name of the "Request to close the account" of facility display name, check the box to the left and click "Next" at the upper right.

| ≡ 7         | Facility List View: Self Use               | Training Facility displa        | y nam∈ + Search        |                   |                        |         | ٢        | Actions on selected rows. | Next     |
|-------------|--------------------------------------------|---------------------------------|------------------------|-------------------|------------------------|---------|----------|---------------------------|----------|
| All > Inter | nal(self) = true .or. External(self) = t   | rue > License = true > <u>F</u> | acility display name s | tarts with Reques | t to close the account |         |          |                           |          |
| <b>~</b> Q  | Facility display name                      | Facility name                   | Category               | Maker             | Model                  | Campus  | Building | Facility belong to        | Own list |
|             | Request to close the account               | Search                          | Search                 | Search            | Search                 | Search  | Search   | Search                    | Search   |
| <b>_</b>    | Projecto close the account  <br>アカウントの削除依頼 | Close the account               |                        | OFC               |                        | (empty) | (empty)  |                           | 礒部 靖博    |

## [3] Click "Submit" to complete.

| rvicenow                               |       | than 564t            | コグ 要求 システムス | テータス 実員い物かさ | クアー |
|----------------------------------------|-------|----------------------|-------------|-------------|-----|
| ホーム > 中込基本講報登録                         |       |                      | 662         | n.          |     |
| 申込基本情報登録                               |       |                      |             |             |     |
| 中込基本情報を登録する                            |       |                      |             | iii         | e   |
| 予約·申込權利                                |       |                      |             |             |     |
| セルフ利用講習                                |       |                      |             |             |     |
| 設備名称                                   |       |                      |             |             |     |
| O Request to close the account / アカウント | ○把除征数 |                      |             |             |     |
| 打ち合わせ (講習) 希望日時<br><sup>希望観地日時1</sup>  |       | 希望终了目的1              |             |             |     |
| YYYY-MM-DD HH mm:ss                    |       | YYYY-MM-DD HH: mmcss |             | •           |     |
| 希望開始日時2                                |       | 希望终了日時 2             |             |             |     |
| YYYY-MM-DD HR mm:ss                    | =     | YYYY-MM-DD HH:mm:ss  |             | •           |     |
| 希望開始日時3                                |       | 希望将了日時3              |             |             |     |
| YYYY-MM-OD HIR mm:ss                   |       | YYYY-MM-DD HH: mm:ss |             |             |     |
| 連絡事項 (相要及び発展日時・納料につい)                  | र)    |                      |             |             |     |
|                                        |       |                      |             |             |     |

Please note that if you wish to delete a user in your laboratory after graduation or separation, please upload the user deletion form on the OFC website below.

https://www.ofc.titech.ac.jp/tsys/tsys\_registration/

\*Note the requests are closed at the end of each month and will be deleted at the following month.